# **Dell Pro 22 Monitor E2225HM** Simplified Service Manual

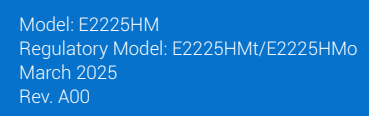

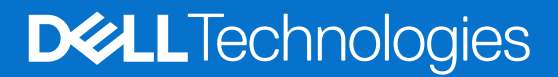

# Notes, cautions, and warnings

- (i) NOTE: A NOTE indicates important information that helps you make better use of your product.
- **CAUTION:** A CAUTION indicates either potential damage to hardware or loss of data and tells you how to avoid the problem.
- **WARNING:** A WARNING indicates a potential for property damage, personal injury, or death.

Copyright © 2025 Dell Inc. or its subsidiaries. All rights reserved. Dell Technologies, Dell, and other trademarks are trademarks of Dell Inc. or its subsidiaries. Other trademarks may be trademarks of their respective owners.

# Contents

| Safety instructions                 |    |
|-------------------------------------|----|
| Before working inside your monitor  | 4  |
| After working inside your monitor   | 4  |
| View of E2225HM monitor             | 5  |
| Front view                          | 5  |
| Back view                           | 6  |
| Side view                           | 7  |
| Bottom view                         | 7  |
| Major components of E2225HM monitor | 8  |
| Wiring connectivity diagram         | 9  |
| Connecting your monitor             | 9  |
| Connecting VGA cable (Optional)     | 10 |
| Connecting DP cable                 | 10 |
| Connecting HDMI cable               | 10 |
| Disassembly and reassembly          | 11 |
| Recommended tools                   |    |
| Screw list                          | 11 |
| Stand                               |    |
| Removing the stand                  |    |
| Installing the stand                |    |
| Back cover                          | 13 |
| Removing the back cover             | 13 |
| Installing the back cover           |    |
| Main chassis                        | 14 |
| Removing the main chassis           | 14 |
| Installing the main chassis         |    |
| Middle frame                        |    |
| Removing the middle frame           |    |
| Installing the middle frame         |    |
| Keypad board                        |    |
| Removing the keypad board           |    |
| Installing the keypad board         |    |
| Main board                          |    |
| Removing the main board             |    |
| Installing the main board           |    |
| Troubleshooting                     |    |
| Self-test.                          | 24 |
| Built-in diagnostics.               |    |
| Common problems                     |    |
| Product-specific problems           |    |
| Contacting Dell.                    |    |

# **Safety instructions**

Use the following safety guidelines to protect your monitor from potential damage and to ensure your personal safety. Unless otherwise noted, each procedure in this document assumes that you have read the safety information that shipped with your monitor.

- (i) **NOTE:** Before using the monitor, read the safety information that is shipped with your monitor and printed on the product. Keep the documentation at a secure location for future reference.
- MARNING: Use of controls, adjustments, or procedures other than those specified in this documentation may result in exposure to shock, electrical hazards and/or mechanical hazards.
- CAUTION: The possible long-term effect of listening to audio at high volume through the headphones (on monitors that support it) can damage your hearing ability.
- Place the monitor on a solid surface and handle it carefully.
  - The screen is fragile and can be damaged if dropped or pressed with a sharp object.
  - Ensure that your monitor is electrically rated to operate with the AC power available in your location.
  - Keep the monitor at room temperature. Excessive cold or hot conditions can have an adverse effect on the liquid crystal of the display.
  - Connect the power cable from the monitor to a wall outlet that is near and accessible. See Connecting your monitor.
- Do not place or use the monitor on a wet surface or near water.
- Do not subject the monitor to severe vibration or high impact conditions. For example, do not place the monitor inside a car trunk.
- Unplug the monitor when it is going to be left unused for an extended period.
- To avoid electric shock, do not attempt to remove any cover or touch the inside of the monitor.
- Read these instructions carefully. Keep this document for future reference. Follow all warnings and instructions that are marked on the product.
- Certain monitors can be wall-mounted using the VESA mount that is sold separately. Ensure to use the correct VESA specifications as mentioned in the wall mounting section of the User's Guide.

For information about safety instructions, see the Safety, Environmental, and Regulatory Information (SERI) document that is shipped with your monitor.

# Before working inside your monitor

#### Steps

- 1. Save and close all open files and exit all open applications.
- 2. Turn off your monitor.
- 3. Disconnect your monitor and all attached devices from their electrical outlets.
- 4. Disconnect all attached network devices and peripherals, such as keyboard, mouse, and dock from your monitor.
- ▲ WARNING: To disconnect a network cable, first unplug the cable from your monitor and then unplug the cable from the network device.
- 5. Remove any media card and optical disc from your monitor, if applicable.

## After working inside your monitor

### △ CAUTION: Leaving stray or loose screws inside your monitor may severely damage your monitor.

### Steps

- 1. Replace all screws and ensure that no stray screws remain inside your monitor.
- 2. Connect any external devices, peripherals, or cables you removed before working on your monitor.
- 3. Replace any media cards, discs, or any other parts that you removed before working on your monitor.
- 4. Connect your monitor and all attached devices to their electrical outlets.
- 5. Turn on your monitor.

# View of E2225HM monitor Front view

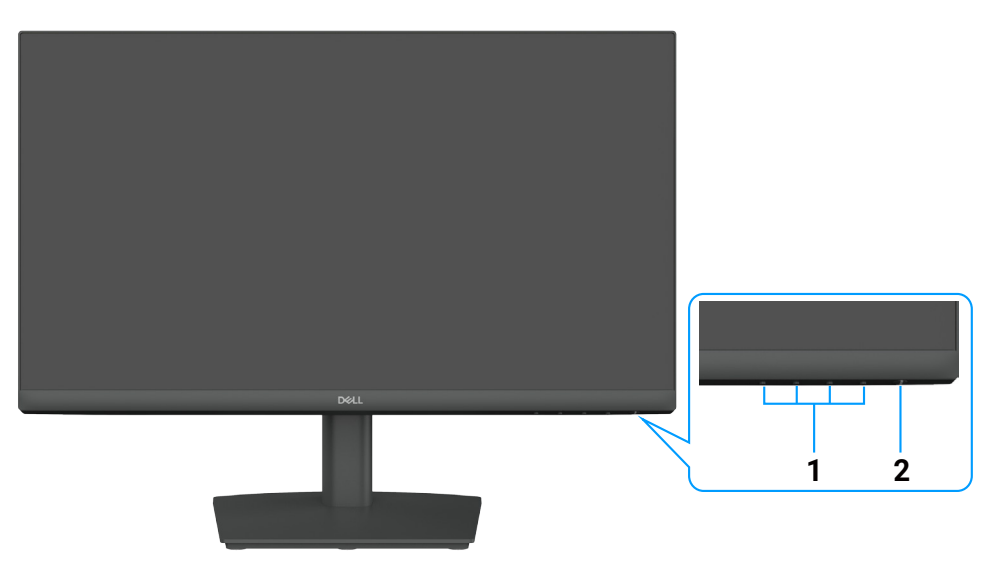

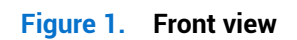

### Table 1. Components and descriptions.

| Label | Description                       | Use                                                                                   |
|-------|-----------------------------------|---------------------------------------------------------------------------------------|
| 1     | Function buttons                  | To access the OSD menu and change the settings if required.                           |
| 2     | Power button (with LED indicator) | To turn the monitor on or off.                                                        |
|       |                                   | • Solid white light indicates that the monitor is turned on and functioning normally. |
|       |                                   | • Blinking white light indicates that the monitor is in Standby Mode.                 |

# **Back view**

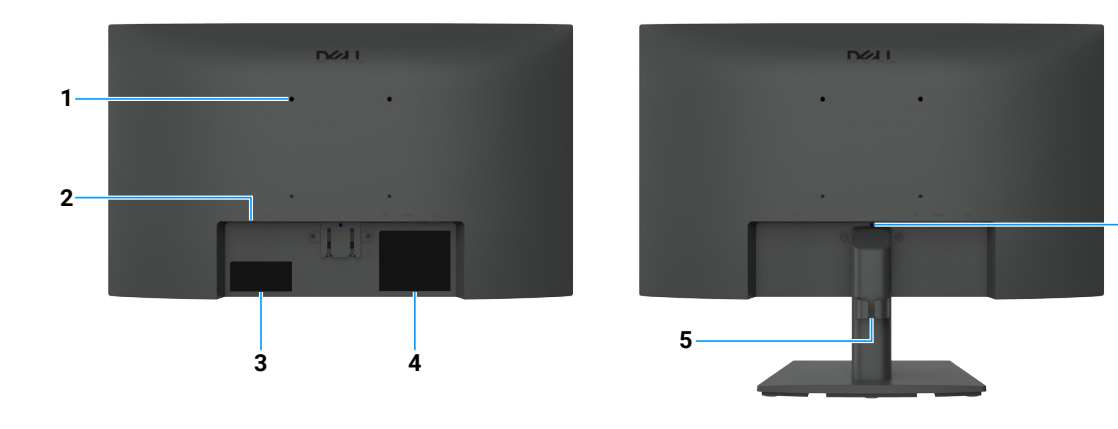

6

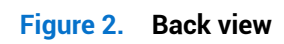

| Label | Description                                                                       | Use                                                                                                    |
|-------|-----------------------------------------------------------------------------------|----------------------------------------------------------------------------------------------------|
| 1     | VESA mounting holes (100 mm x 100 mm) - behind attached VESA cover                | Wall-mount the monitor using VESA-compatible wall mount kit.                                                                                                    |
| 2     | Security-lock slot<br>(based on Kensington Security Slot)                         | Secure your monitor using a security lock (purchased separately) to prevent unauthorized movement of your monitor.                                                                                                    |
| 3     | Regulatory label (including MyDell QR code, serial number, and Service Tag label) | See this label if you need to contact Dell for technical support. The Service<br>Tag is a unique alphanumeric identifier that allows Dell service technicians<br>to identify your monitor's specifications and access warranty information. |
| 4     | Regulatory information label                                                      | Lists the regulatory approvals.                                                                                                    |
| 5     | Cable-management clip                                                             | To organize the cables.                                                                                                    |
| 6     | Stand release button                                                              | Release the stand from the monitor.                                                                                                    |

### Table 2. Components and descriptions.

## Side view

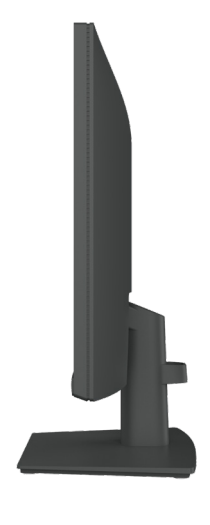

Figure 3. Side view

# **Bottom view**

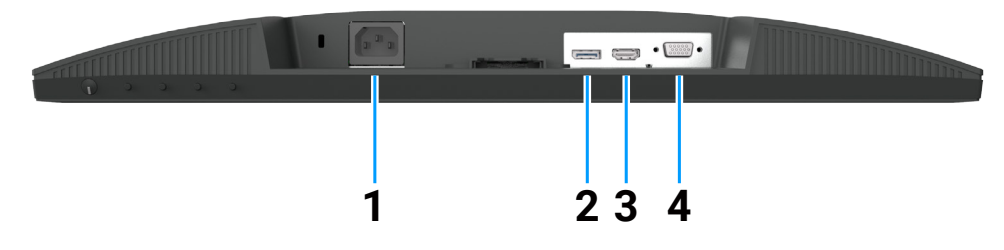

Figure 4. Bottom view

### Table 3. Components and descriptions.

| Label | Description          | Use                                                  |
|-------|----------------------|------------------------------------------------------|
| 1     | Power connector      | To connect the monitor power cable.                  |
| 2     | DisplayPort 1.2 port | Connect to your computer with the DisplayPort cable. |
| 3     | HDMI 1.4 port        | Connect your computer with the HDMI cable.           |
| 4     | VGA port             | Connect to your computer with the VGA cable.         |

# Major components of E2225HM monitor

The following image shows the major components of E2225HM.

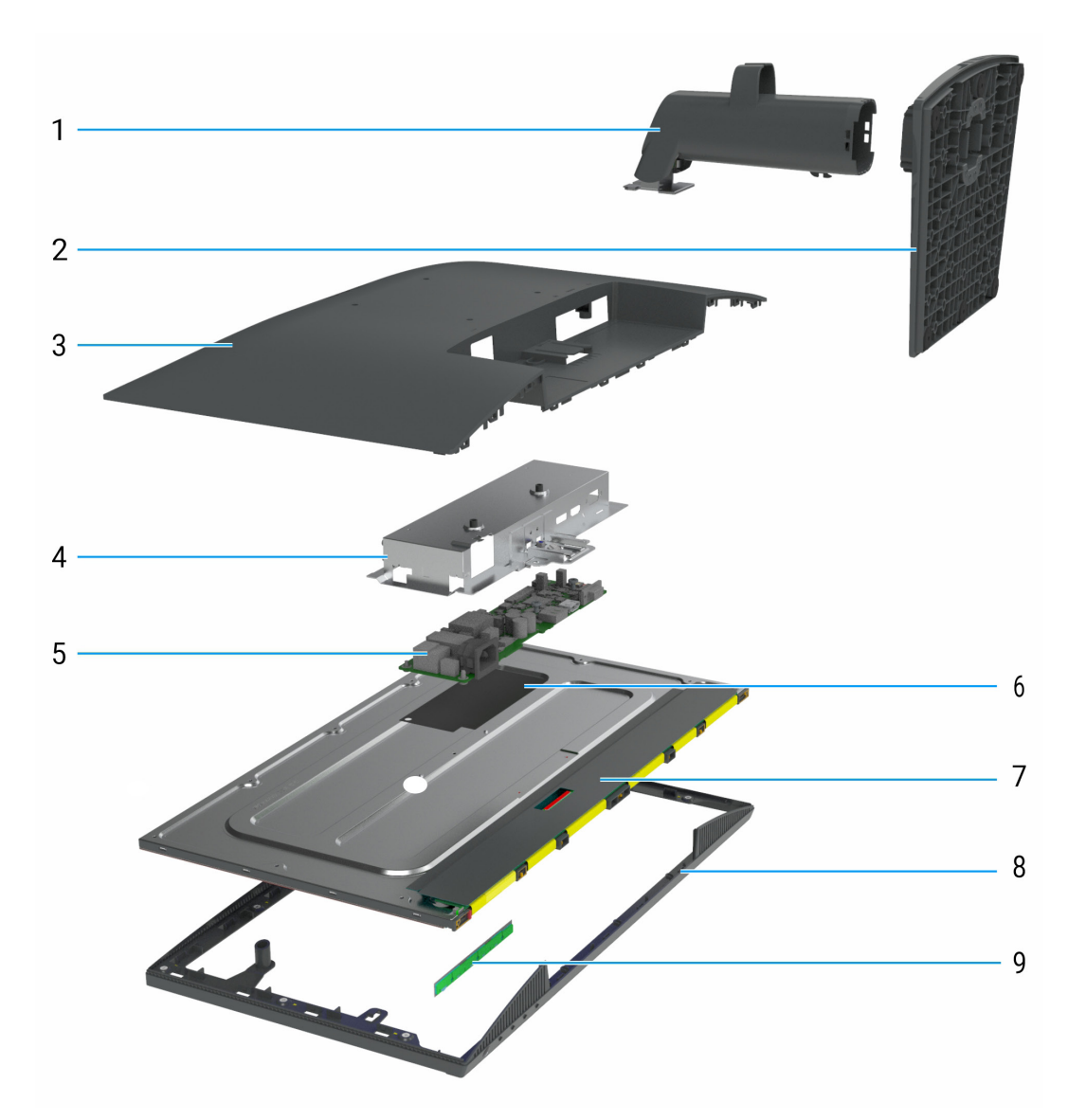

Figure 5. Major Components of E2225HM monitor

| Fable 4.   Major components. |               |
|------------------------------|---------------|
| Callout                      | Description   |
| 1                            | Stand riser   |
| 2                            | Stand base    |
| 3                            | Back cover    |
| 4                            | Main chassis  |
| 5                            | Main board    |
| 6                            | Mylar sheet   |
| 7                            | Display panel |
| 8                            | Middle frame  |
| 9                            | Keypad board  |

# Wiring connectivity diagram

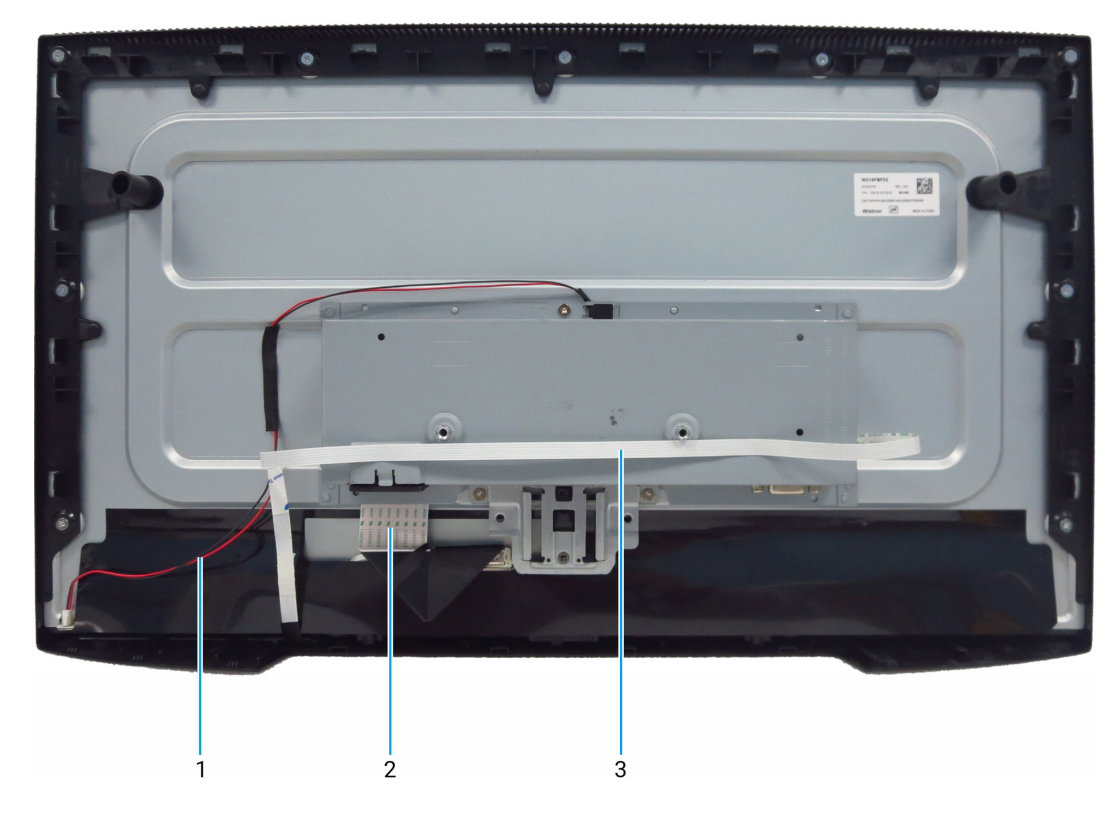

Figure 6. Wiring connectivity diagram

#### Table 5. Wiring connectivity diagram

| Callout | Description                                     |
|---------|-------------------------------------------------|
| 1       | Lightbar cable                                  |
| 2       | Low Voltage Differential Signaling (LVDS) cable |
| 3       | Keypad cable                                    |

## **Connecting your monitor**

MARNING: Before you begin any of the procedures in this section, follow the Safety instructions.

MARNING: For your safety, be sure that the grounded power outlet you plug the power cable into is accessible to the operator and located as close to the equipment as possible. To disconnect power from the equipment, unplug the power cable from the power outlet by grasping the plug firmly. Never

- pull on the cord.
  MARNING: A certified power supply cable has to be used with this equipment. The relevant national installation and/or equipment regulations shall be considered. A certified power supply cord not lighter than ordinary polyvinyl chloride flexible cord according to IEC 60227 (designation H05VV-F 3G 0.75 mm<sup>2</sup> or H05VVH2-F2 3G 0.75 mm<sup>2</sup>) shall be used. An alternative flexible cord is synthetic rubber.
- (i) NOTE: Do not connect all cables to the computer simultaneously. It is recommended to route the cables through the cablemanagement slot before you connect them to the monitor.
- (i) NOTE: Dell monitors are designed to work optimally with Dell-supplied inbox cables. Dell does not guarantee the video quality and performance if non-Dell cables are used.

To connect your monitor to the computer:

- 1. Turn off your computer and disconnect the power cable.
- 2. Connect the HDMI/DisplayPort, and the USB-C cable from your monitor to the computer.
- △ CAUTION: Before using the monitor, it is recommended to fasten the stand riser to a wall using cable tie or a cord that can support the weight of the monitor in order to prevent the monitor from falling.

## Connecting VGA cable (Optional)

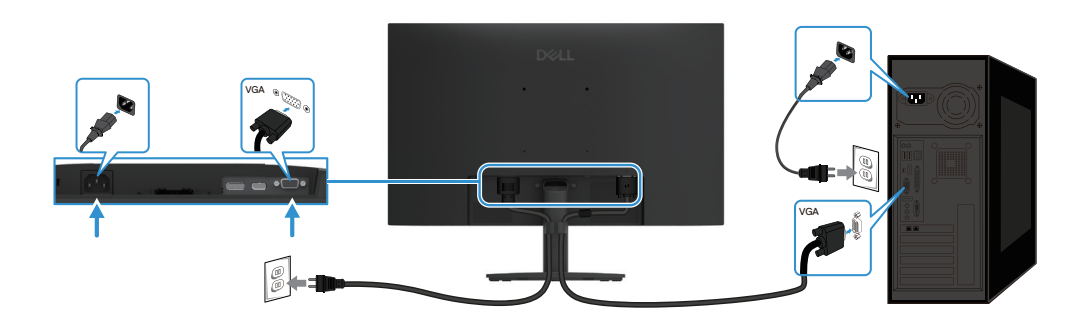

Figure 7. Connecting VGA cable

## Connecting DP cable

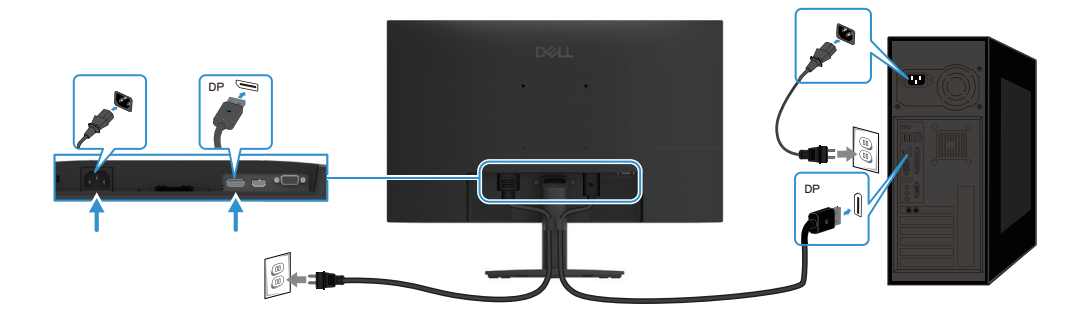

Figure 8. Connecting DP cable

## **Connecting HDMI cable**

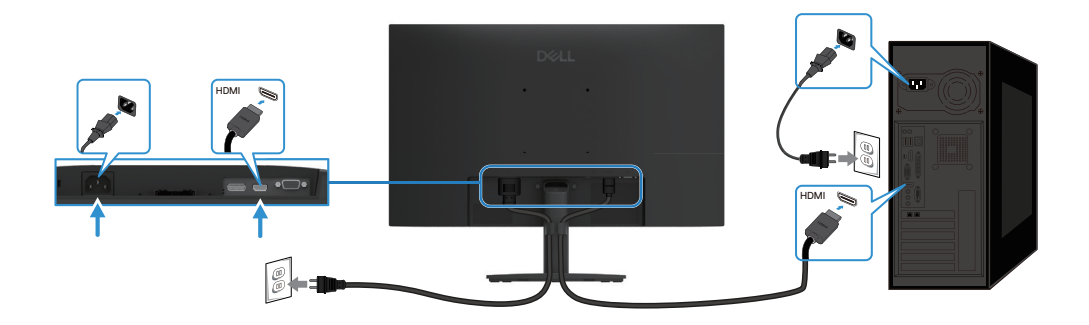

Figure 9. Connecting HDMI cable

# **Disassembly and reassembly**

△ CAUTION: The information in this section is intended for authorized service technicians in the EMEA region. Dell prohibits users from disassembling the monitor, and any damage that is caused by unauthorized servicing will not be covered under the warranty.

## **Recommended tools**

Tool Description:

- Phillips screwdriver #0
- Phillips screwdriver #2
- Nut driver 5 mm
- Penknife

### **Screw list**

- (i) **NOTE:** When removing screws from a component, it is recommended to note the screw type, the quantity of screws, and then place them in a screw storage box. This is to ensure that the correct number of screws and correct screw type is restored when the component is replaced.
- (i) NOTE: Some monitors have magnetic surfaces. Ensure that the screws are not left attached to such surfaces when replacing a component.
- (i) NOTE: Screw color may vary with the configuration ordered.

#### Table 6. Components and descriptions.

| Component             | Screw type | Quantity | Screw image |
|-----------------------|------------|----------|-------------|
| Back cover            | M4x6       | 2        | •           |
| VGA connector         | M3x8       | 2        |             |
| Main chassis          | M3x3       | 3        | •           |
| Middle frame          | M3x5       | 9        |             |
| Main board groundwire | M4x8       | 1        | <b>*</b>    |
| Main board            | M3x6       | 2        | Ŷ           |
| Key board             | M2x3.3     | 3        | <b>?</b>    |

## Stand

### Removing the stand

### Prerequisites

1. Follow the procedure in Before working inside your monitor.

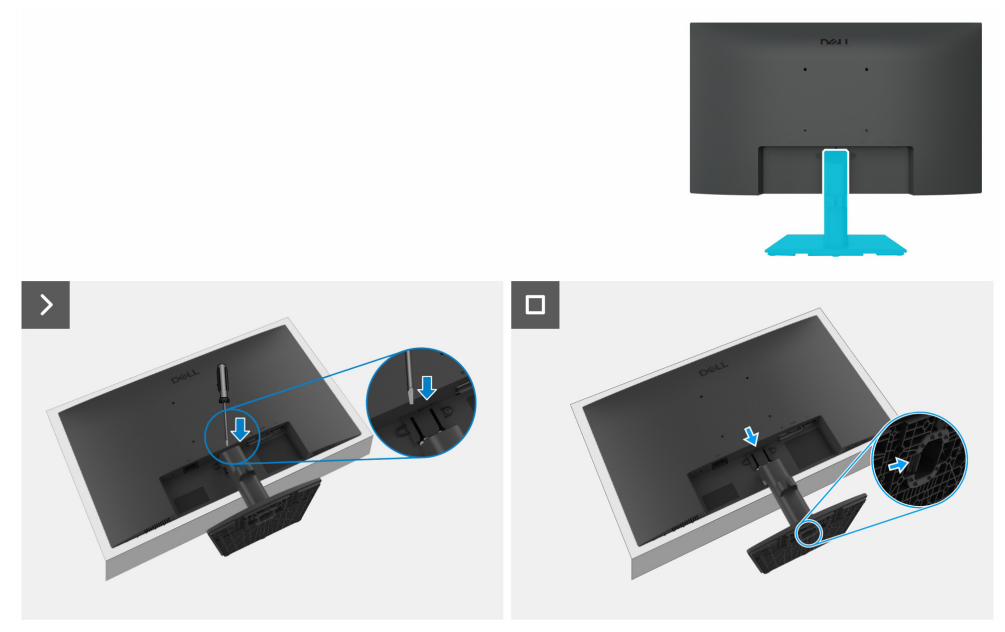

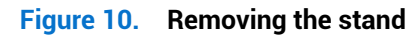

#### Steps

- 1. Place the monitor on a soft cloth or cushion on the desk.
- **2.** Use a long, thin screwdriver to push the release button.
- 3. While keeping the release button pressed, pull the stand out from the monitor.
- 4. Press the quick release tab on the bottom of the base to separate the stand base from the stand riser.

### Installing the stand

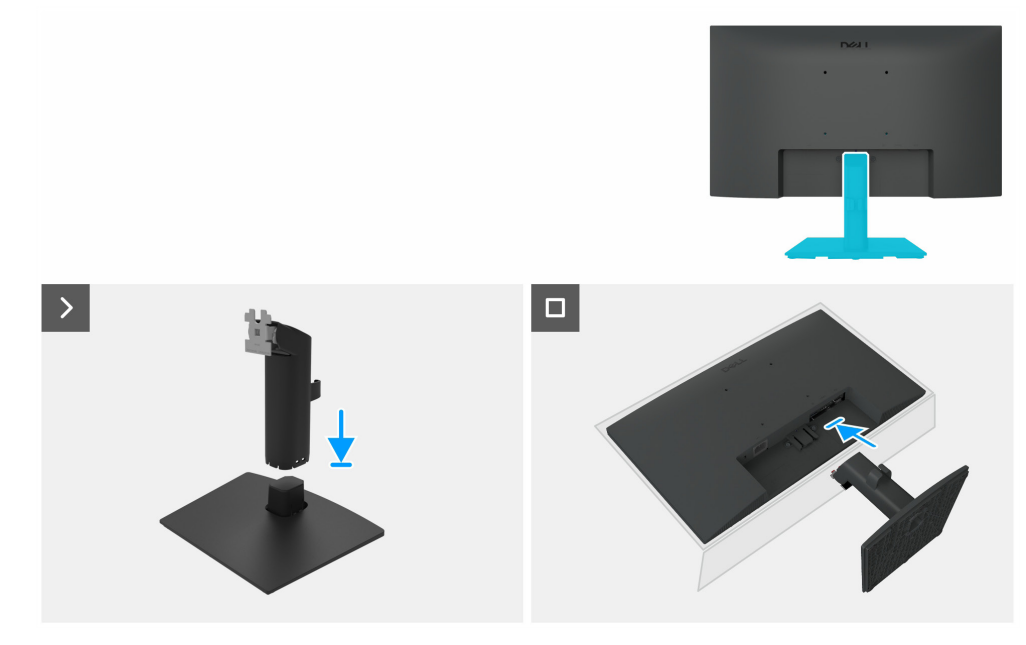

Figure 11. Installing the stand

#### Steps

- 1. Place the monitor stand base on a stable tabletop.
- 2. Slide the monitor stand body in the correct direction down onto the stand base until it clicks into place.

- **3.** Place the monitor on a soft cloth or cushion near the edge of the desk.
- 4. Align the stand assembly bracket with the monitor groove.
- 5. Insert the stand assembly towards the monitor until it locks in place.

### Next steps

1. Follow the procedure in After working inside your monitor.

## **Back cover**

### Removing the back cover

### Prerequisites

- 1. Follow the procedure in Before working inside your monitor.
- **2.** Remove the stand.

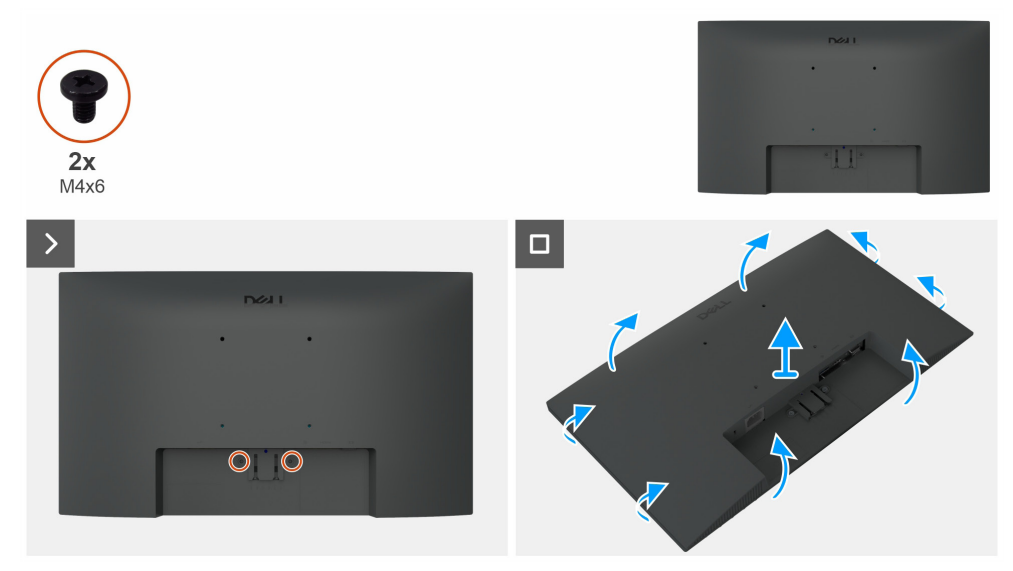

Figure 12. Removing the back cover

#### Steps

- 1. Remove two screws (M4x6) to release the back cover.
- 2. Using both hands, gently pry the back cover off, starting from the left and right sides, then moving to the top and bottom.
- **3.** Lift and remove the back cover from the monitor.

### Installing the back cover

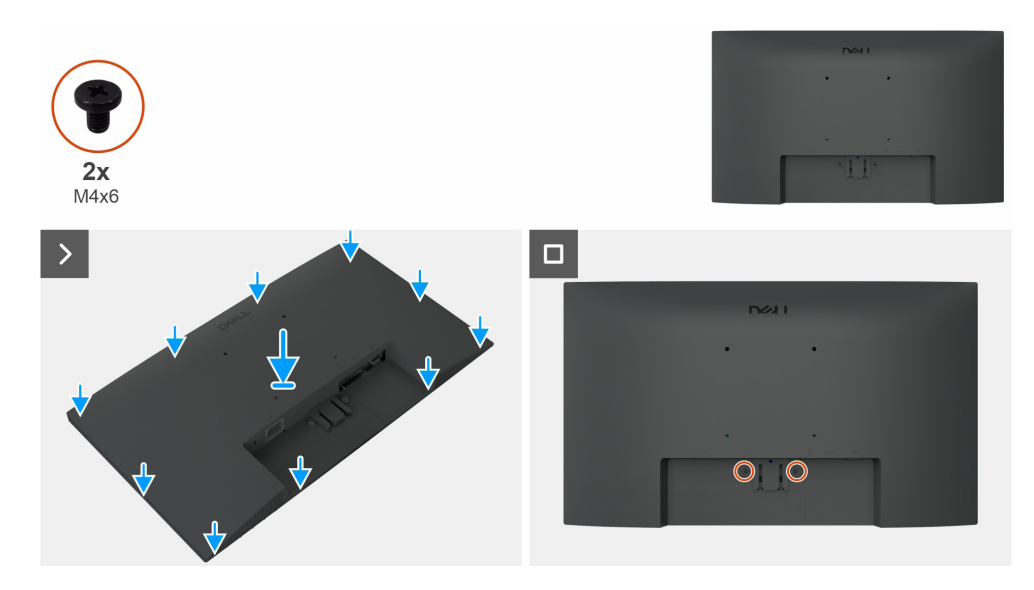

Figure 13. Installing the back cover

#### Steps

- 1. Align the slots on the back cover with the slots on the main chassis, then press along the sides to snap the back cover into place.
- 2. Replace the two screws (M4x6) that secure the back cover to the display monitor.

#### Next steps

- **1.** Install the stand.
- 2. Follow the procedure in After working inside your monitor.

## Main chassis

### Removing the main chassis

### Prerequisites

- 1. Follow the procedure in Before working inside your monitor.
- **2.** Remove the stand.
- **3.** Remove the back cover.

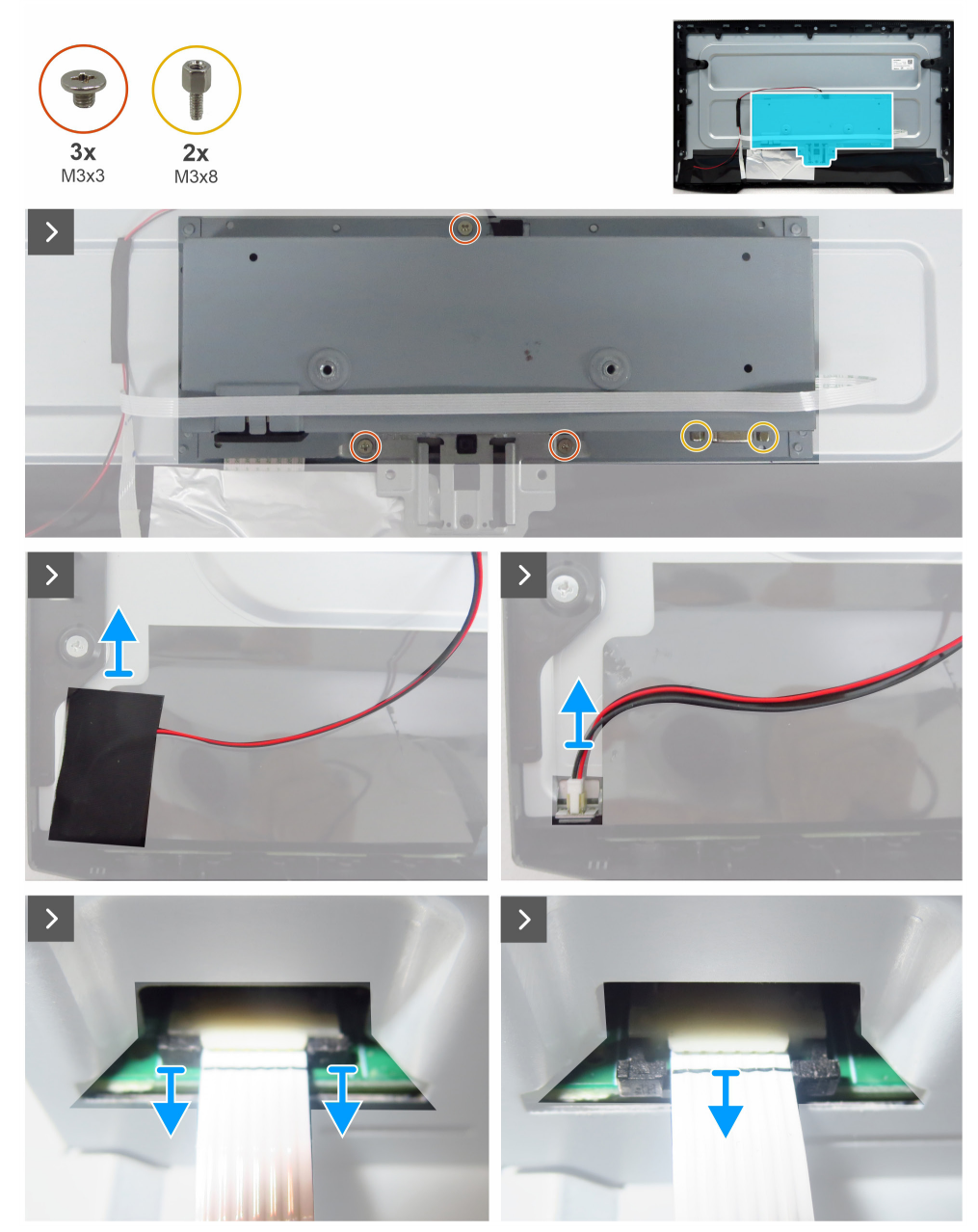

Figure 14. Removing the main chassis

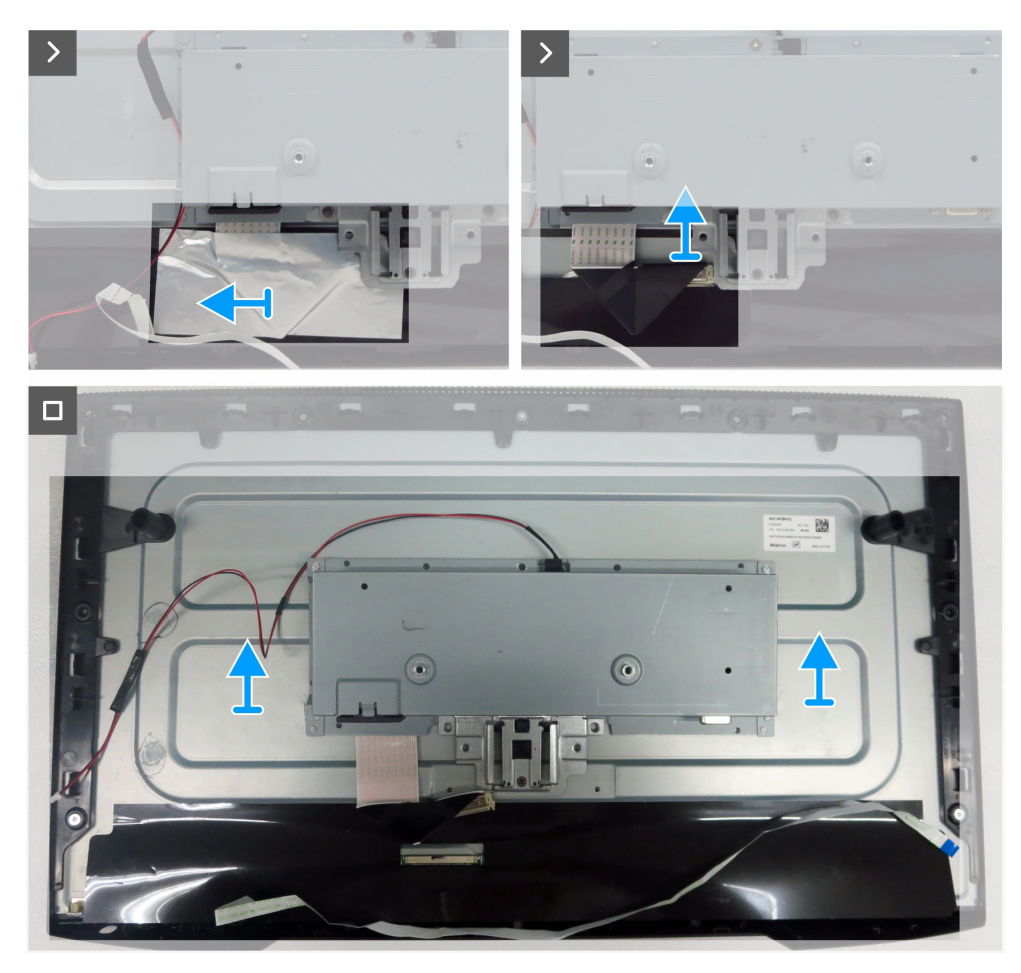

Figure 15. Removing the main chassis

#### Steps

- 1. Remove the three screws (M3x3) that secure the main chassis to the display panel.
- 2. Remove the two screws (M3x8) that secure the VGA connector to the main chassis.
- 3. Peel the acetate tape and disconnect the lightbar cable from the connector on the display panel.
- 4. Disconnect the keypad cable from the connector on the main board.
- 5. Peel the aluminum foil on the LVDS cable.
- 6. Disconnect the LVDS cable from the connector on the display panel.
- 7. Lift and remove the main chassis from the display panel.

Installing the main chassis

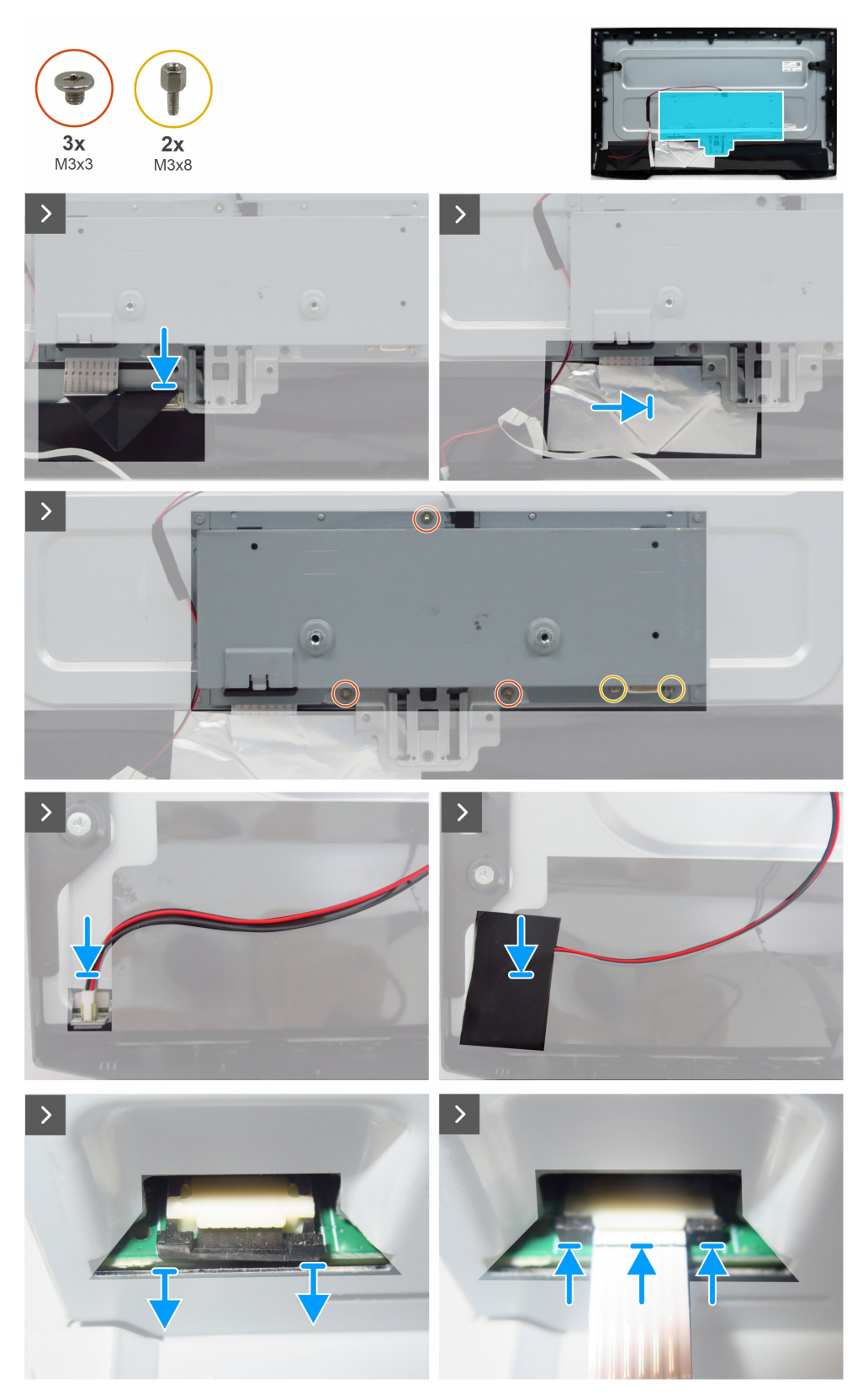

Figure 16. Installing the main chassis

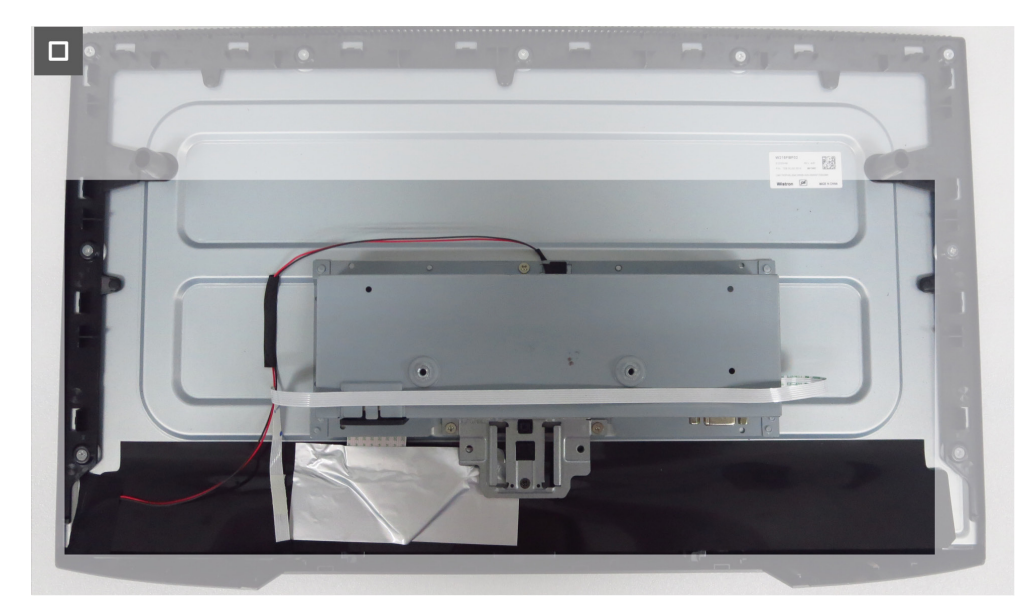

Figure 17. Installing the main chassis

#### Steps

- 1. Connect the LVDS cable to the connector on the display panel.
- 2. Adhere the aluminum foil to cover the LVDS connector.
- 3. Align the holes on the main chassis with the screw holes on the display panel and place it down.
- 4. Replace the three screws (M3x3) that secure the main chassis to the display panel.
- 5. Replace the two screws (M3x8) to secure the VGA connector.
- 6. Connect the lightbar cable to the connector on the display panel.
- 7. Adhere the acetate tape to cover the connector.
- 8. Connect the keypad cable to the connector on the main board.
- 9. Adhere the keypad cable on the main chassis.

#### Next steps

- 1. Install the back cover.
- **2.** Install the stand.
- **3.** Follow the procedure in After working inside your monitor.

# Middle frame

### Removing the middle frame

### Prerequisites

- 1. Follow the procedure in Before working inside your monitor.
- **2.** Remove the stand.
- **3.** Remove the back cover.
- **4.** Remove the main chassis.

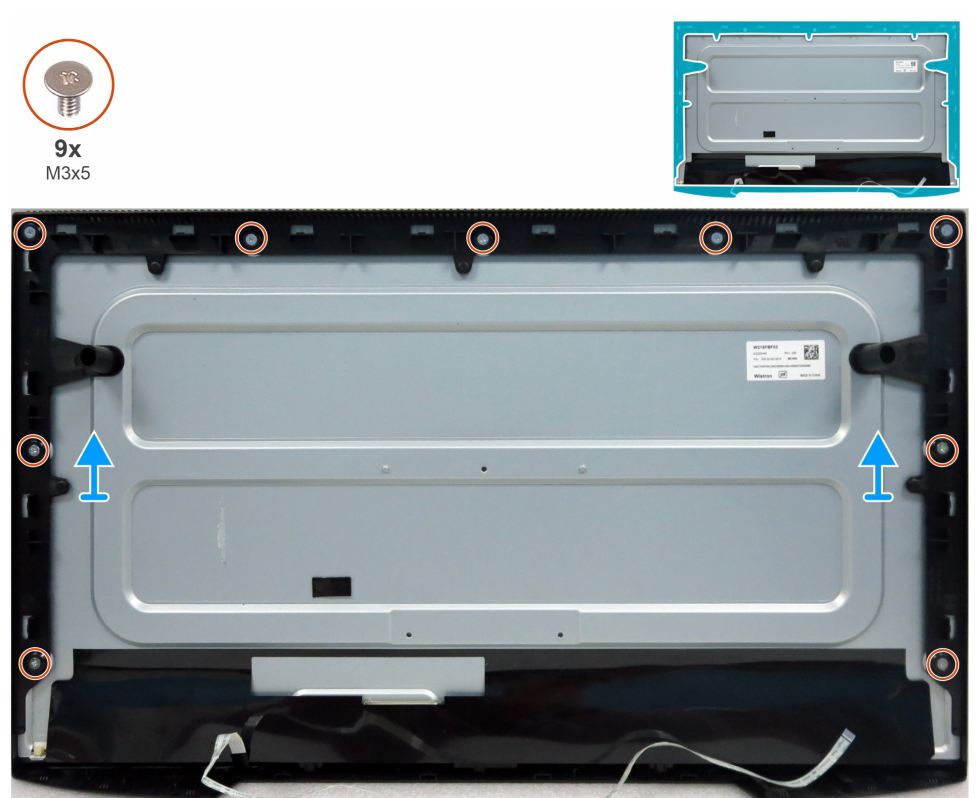

Figure 18. Removing the middle frame

### Steps

- 1. Remove the nine screws (M3x5) that secure the middle frame to the display panel.
- 2. Lift and remove the middle frame from the display panel.

### Installing the middle frame

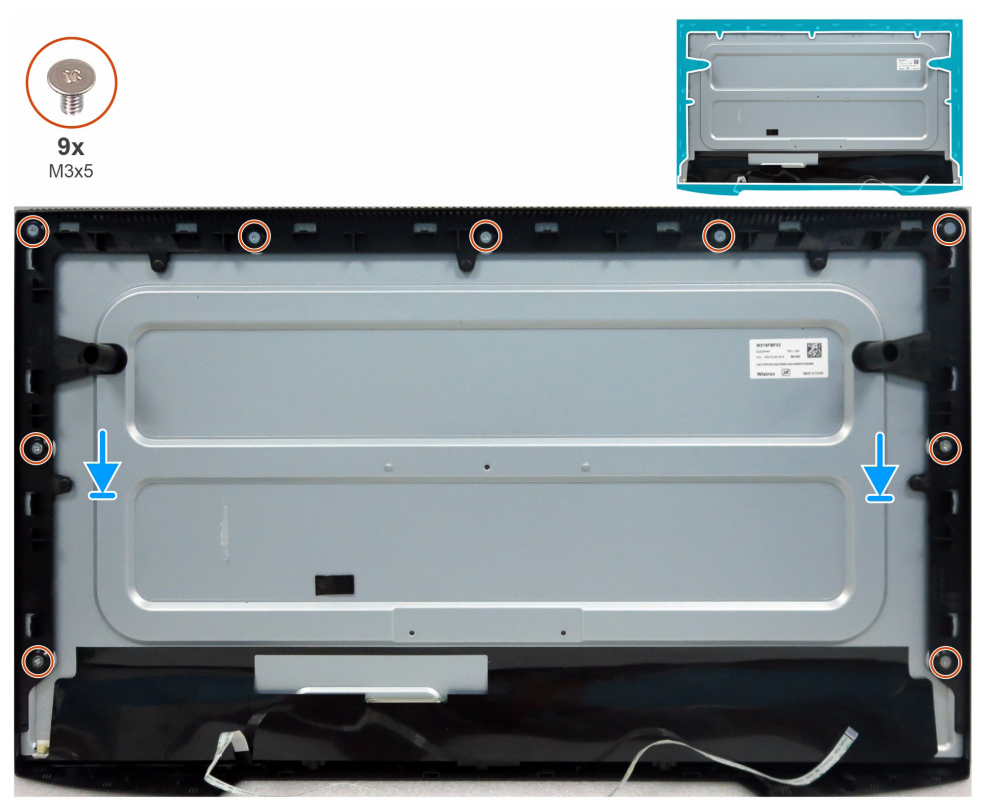

Figure 19. Installing the middle frame

#### Steps

- 1. Align the screw holes on the middle frame with the holes on the display panel and place it down.
- 2. Replace the nine screws (M3x5) that secure the middle frame to the display panel.

#### Next steps

- **1.** Install the main chassis.
- 2. Install the back cover.
- **3.** Install the stand.
- 4. Follow the procedure in After working inside your monitor.

## **Keypad board**

### Removing the keypad board

#### Prerequisites

- 1. Follow the procedure in Before working inside your monitor.
- **2.** Remove the stand.
- **3.** Remove the back cover.
- 4. Remove the main chassis.
- **5.** Remove the middle frame.

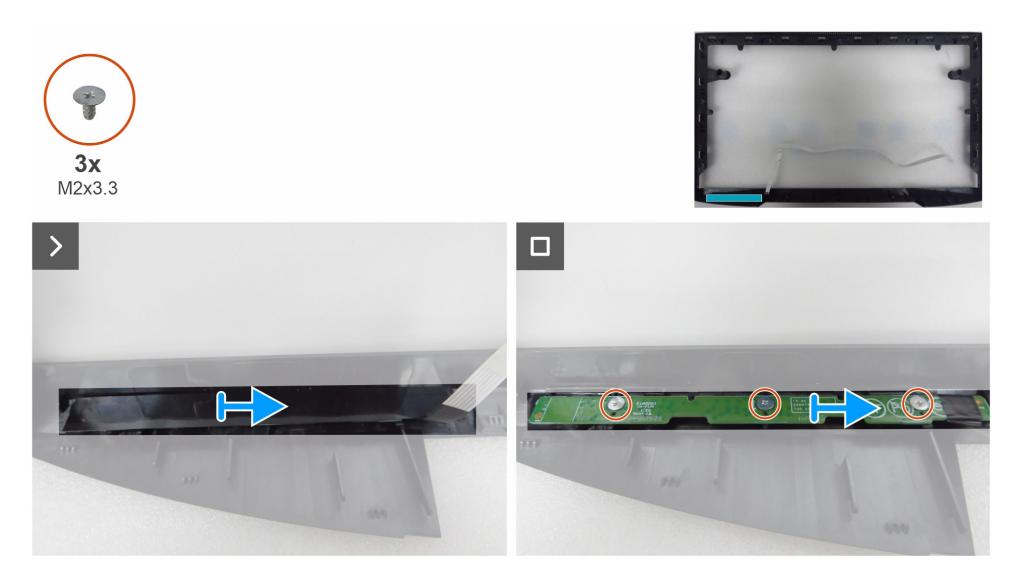

Figure 20. Removing the keypad board

#### Steps

- **1.** Peel the Mylar tape from the middle frame.
- 2. Remove the three screws (M2x3.3) that secure the keypad board to the middle frame.
- 3. Remove the keypad board from the slots of the middle frame.

### Installing the keypad board

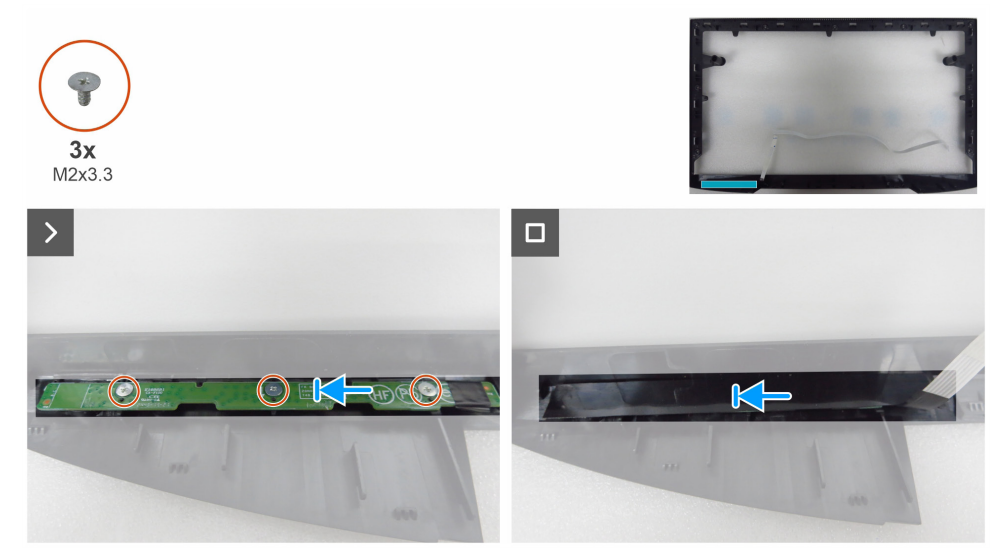

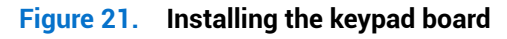

#### Steps

- 1. Align the holes on the keypad board with the screw holes on the middle frame and place it down.
- 2. Replace the three screws (M2x3.3) that secure the keypad board to the middle frame.
- **3.** Adhere the Mylar tape to cover the keypad board.

#### Next steps

- **1.** Install the middle frame.
- 2. Install the main chassis.
- 3. Install the back cover.
- 4. Install the stand.
- **5.** Follow the procedure in After working inside your monitor.

# Main board

### Removing the main board

### Prerequisites

- 1. Follow the procedure in Before working inside your monitor.
- **2.** Remove the stand.
- **3.** Remove the back cover.
- **4.** Remove the main chassis.
- **5.** Remove the middle frame.
- **6.** Remove the keypad board.

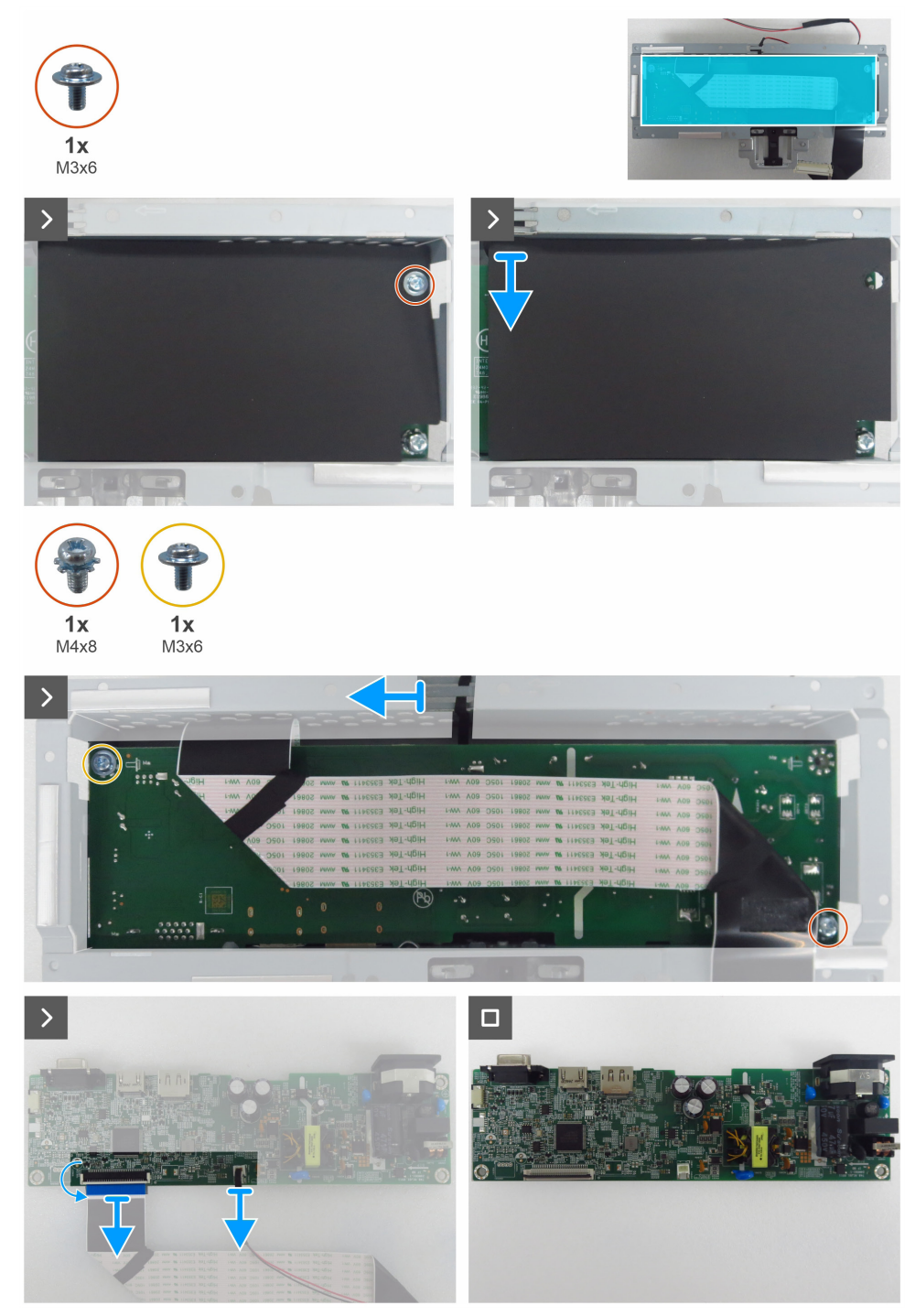

Figure 22. Removing the main board

#### Steps

- 1. Remove the screw (M3x6) on the main board that secures the Mylar sheet and the main board to the main chassis.
- 2. Remove the Mylar sheet from the slots of the main chassis.
- 3. Remove the screw (M3x6) and the screw (M4x8) that secure the main board to the main chassis.
- 4. Remove the lightbar cable from the routing guides on the main chassis.
- **5.** Remove the main board from the main chassis.
- 6. Disconnect the LVDS cable and lightbar cable from the connectors on the main board.

### Installing the main board

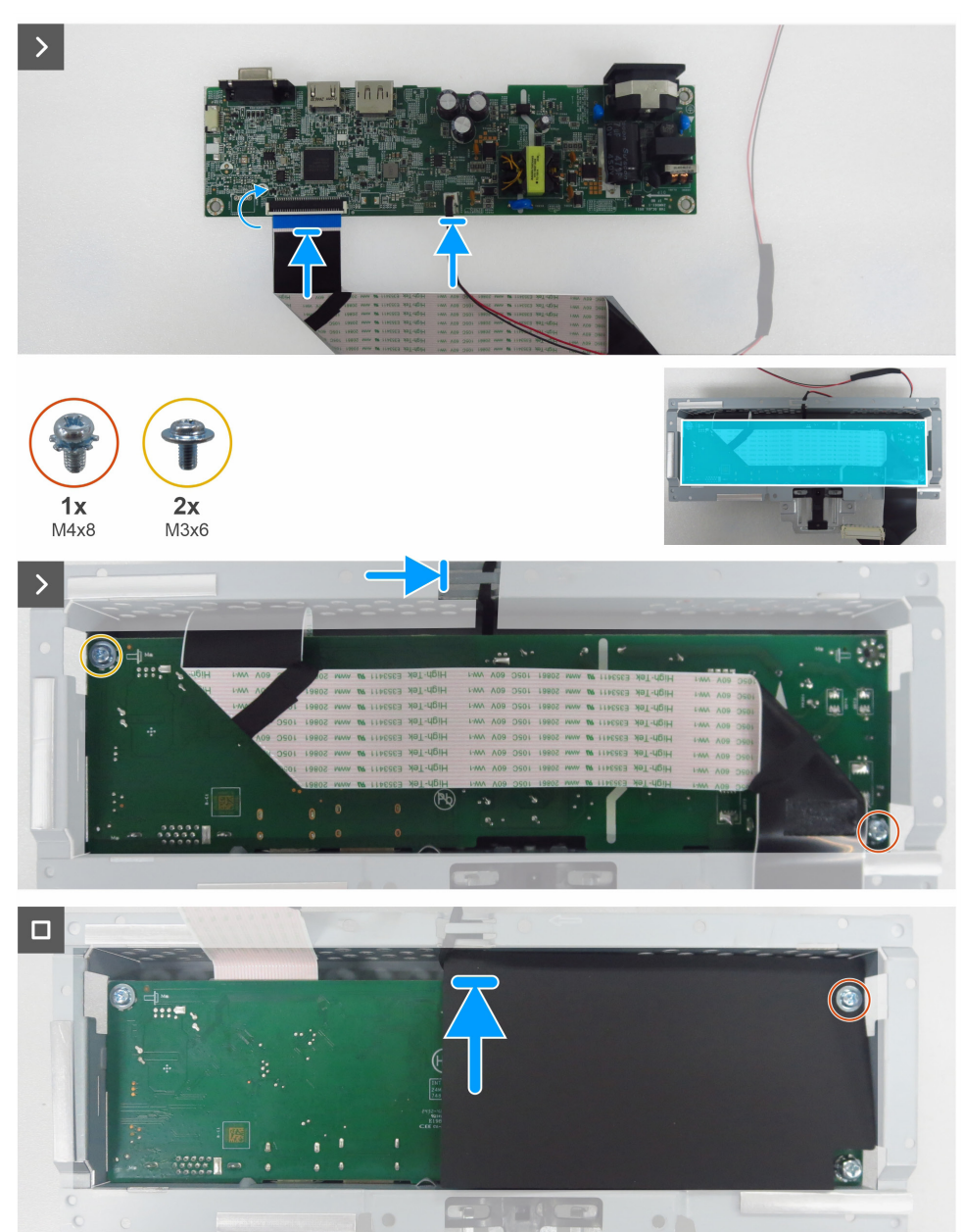

**Figure 23.** Installing the main board

#### Steps

- 1. Connect the LVDS cable and the lightbar cable to the connectors on the main board.
- 2. Align the screw holes on the main board with the screw holes on the main chassis and place it down.
- 3. Replace the screws (M3x6) and the screw (M4x8) that secure the main board to the main chassis.
- 4. Route the lightbar cable through the routing guides on the main chassis.
- 5. Replace the Mylar sheet to the main chassis.
- 6. Replace the screw (M3x6) that secures the Mylar sheet and the main board to the main chassis.

#### Next steps

- 1. Install the keypad board.
- **2.** Install the middle frame.
- **3.** Install the main chassis.
- **4.** Install the back cover.
- **5.** Install the stand.
- 6. Follow the procedure in After working inside your monitor.

# Troubleshooting

MARNING: Before you begin any of the procedures in this section, follow the Safety instructions.

## Self-test

Your monitor provides a self-test feature that allows you to check whether your monitor is functioning properly. If your monitor and computer are properly connected but the monitor screen remains dark, run the monitor self-test by performing the following steps:

- 1. Turn off both your computer and the monitor.
- 2. Unplug the video cable from the back of the computer. To ensure proper Self-Test operation, remove all digital and analog cables from the back of the computer.
- 3. Turn on the monitor.
- (i) NOTE: If the monitor cannot sense a video signal and is working correctly, a dialog box appears on the screen (against a black background). While in self-test mode, the power LED remains white.

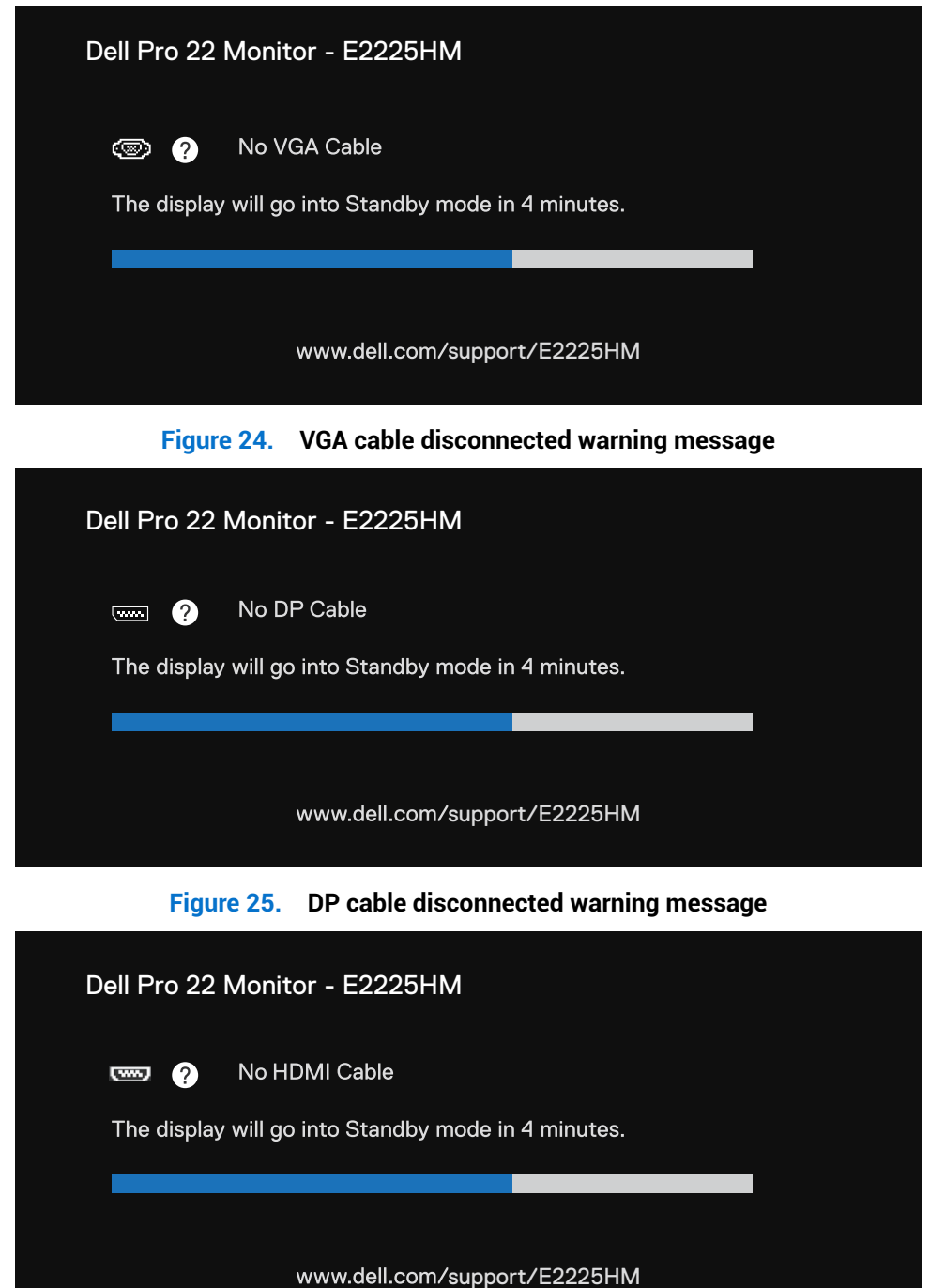

Figure 26. HDMI cable disconnected warning message

(i) NOTE: This dialog box also appears during normal operation if the video cable is disconnected or damaged.

4. Turn off your monitor and reconnect the video cable; then turn on both your computer and the monitor.

If your monitor screen remains blank after you perform the previous procedure, check your video controller and computer, because your monitor is functioning properly.

## **Built-in diagnostics**

Your monitor includes a built-in diagnostic tool to helps you identify whether the screen abnormality is due to an issue with the monitor itself or with your computer and video card.

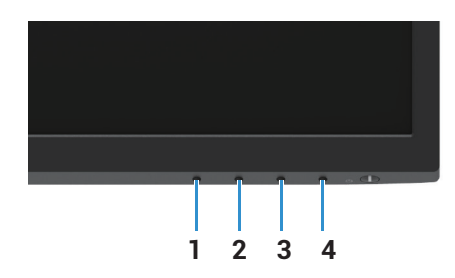

Figure 27. Built-in diagnostics function buttons

| Table 7. Label descriptio |             |
|---------------------------|-------------|
| Label                     | Description |
| 1                         | Button 1    |
| 2                         | Button 2    |
| 3                         | Button 3    |
| 4                         | Button 4    |

To run the built-in diagnostics:

- 1. Ensure that the screen is clean (no dust particles on the surface of the screen).
- 2. Press and hold Button 4 for about 4 seconds and wait for a pop-up menu.
- 3. Use Button 1 or 2 to select the 🖵 and press 👽 to confirm. A gray test pattern appears at the beginning of the diagnostic program.
- 4. Carefully inspect the screen for abnormalities.
- 5. Press Button 1 to change the test patterns.
- 6. Repeat steps 4 and 5 to inspect the display in red, green, blue, black, white, and text screens.
- 7. When in white color test screen, check for white color uniformity and if there white color appears greenish/reddish and so on.
- 8. Press Button 1 to end the diagnostic program.

## **Common problems**

| Common symptoms           | Possible solutions                                                                                                    |
|---------------------------|----------------------------------------------------------------------------------------------------|
| No video/Power LED off    | <ul> <li>Ensure that the video cable connecting the monitor and the computer is properly connected and secure.</li> <li>Verify that the power outlet is functioning properly using any other electrical equipment.</li> <li>Ensure that the power button is pressed.</li> <li>Ensure that the correct input source is selected using the <b>Input Source</b> menu.</li> </ul> |
| No video/Power LED on     | <ul> <li>Increase brightness and contrast controls using the OSD.</li> <li>Perform monitor self-test feature check.</li> <li>Check for bent or broken pins in the video cable connector.</li> <li>Run the built-in diagnostics.</li> <li>Ensure that the correct input source is selected using the <b>Input Source</b> menu.</li> </ul>                                      |
| Poor focus                | <ul> <li>Eliminate video extension cables.</li> <li>Reset the monitor to factory settings (Factory Reset).</li> <li>Change the video resolution to the correct aspect ratio.</li> </ul>                                                                                                    |
| Shaky/Jittery video       | <ul> <li>Reset the monitor to factory settings (Factory Reset).</li> <li>Check environmental factors.</li> <li>Relocate the monitor and test in another room.</li> </ul>                                                                                                    |
| Missing pixels            | <ul> <li>Turn off the monitor and turn it on again.</li> <li>Pixel that is permanently off is a natural defect that can occur in LCD technology.</li> <li>For more information about Dell Monitor Quality and Pixel Policy, see Dell Support site at: www.dell.com/pixelguidelines.</li> </ul>                                                                                |
| Stuck-on pixels           | <ul> <li>Turn off the monitor and turn it on again.</li> <li>Pixel that is permanently off is a natural defect that can occur in LCD technology.</li> <li>For more information about Dell Monitor Quality and Pixel Policy, see Dell Support site at: www.dell.com/pixelguidelines.</li> </ul>                                                                                |
| Brightness problems       | <ul> <li>Reset the monitor to factory settings (Factory Reset).</li> <li>Adjust brightness and contrast controls using OSD.</li> </ul>                                                                                                    |
| Geometric distortion      | <ul> <li>Reset the monitor to factory settings (Factory Reset).</li> <li>Adjust horizontal and vertical using OSD.</li> </ul>                                                                                                    |
| Horizontal/Vertical lines | <ul> <li>Reset the monitor to factory settings (Factory Reset).</li> <li>Perform monitor self-test feature check and determine if these lines are also in self-test mode.</li> <li>Check for bent or broken pins in the video cable connector.</li> <li>Run the built-in diagnostics.</li> </ul>                                                                              |
| Synchronization problems  | <ul> <li>Reset the monitor to factory settings (Factory Reset).</li> <li>Perform a monitor self-test feature check to determine if the scrambled screen appears in self-test mode.</li> <li>Check for bent or broken pins in the video cable connector.</li> <li>Restart the computer in safe mode.</li> </ul>                                                                |
| Safety-related issues     | <ul><li>Do not perform any troubleshooting step.</li><li>Contact Dell immediately.</li></ul>                                                                                                    |
| Intermittent problems     | <ul> <li>Try different Preset Modes in Color settings OSD. Adjust R/G/B value in Custom Color in Color settings OSD.</li> <li>Change the Input Color Format to RGB or YCbCr/YPbPr in the Color settings OSD.</li> <li>Run the built-in diagnostics.</li> </ul>                                                                                                    |

The following table contains general information about common monitor problems you might encounter and the possible solutions: Table 8. Common problems and solutions.

| Common symptoms                                                                         | Possible solutions                                                                                                    |
|-----------------------------------------------------------------------------------------|----------------------------------------------------------------------------------------------------|
| Missing color                                                                           | Perform monitor self-test feature check.                                                                                                    |
|                                                                                         | <ul> <li>Ensure that the video cable connecting the monitor to the computer is connected properly<br/>and is secure.</li> </ul>                                     |
|                                                                                         | Check for bent or broken pins in the video cable connector.                                                                                                    |
| Wrong color                                                                             | <ul> <li>Try different Preset Modes in Color settings OSD. Adjust R/G/B value in Custom Color in<br/>Color settings OSD.</li> </ul>                                 |
|                                                                                         | Change the Input Color Format to RGB or YCbCr/YPbPr in the Color settings OSD.                                                                                      |
|                                                                                         | Run the built-in diagnostics.                                                                                                    |
| Image retention from a static<br>image left on the monitor for a lon-<br>period of time | • Set the screen to turn off after a few minutes of screen idle time. These can be adjusted in the <b>Windows Power Options</b> or <b>Mac Energy Saver</b> setting. |
|                                                                                         | Alternatively, use a dynamically changing screensaver.                                                                                                    |
| Video ghosting or overshooting                                                          | <ul> <li>Change the <b>Response Time</b> in the <b>Display</b> OSD to <b>Fast</b> or <b>Normal</b> depending on your application and usage.</li> </ul>              |

# **Product-specific problems**

## Table 9. Product-specific problems and solutions.

| Specific symptoms                              | Possible solutions                                                                                                    |  |
|------------------------------------------------|----------------------------------------------------------------------------------------------------|--|
| Screen image is too small                      | Check the Aspect Ratio setting in the Display settings OSD.                                                                                  |  |
|                                                | Reset the monitor to factory settings (Factory Reset).                                                                                       |  |
| Cannot adjust the monitor with                 | • Turn off the monitor, unplug the power cable, plug it back, and then turn on the monitor.                                                  |  |
| the buttons on the bottom of the panel         | • Check if the OSD menu is locked. If yes, press and hold the Exit button (button 4) for four seconds to unlock.                             |  |
| No input signal when user controls are pressed | • Check the signal source. Ensure that the computer is not in standby or sleep mode by moving the mouse or pressing any key on the keyboard. |  |
|                                                | • Check if the video cable is plugged in properly. Disconnect and reconnect the video cable if necessary.                                    |  |
|                                                | Reset the computer or video player.                                                                                                    |  |
| The picture does not fill the entire           | • Due to different video formats (aspect ratio) of DVDs, the monitor may display in full                                                     |  |
| screen                                         | screen.                                                                                                    |  |
|                                                | Run the built-in diagnostics.                                                                                                    |  |

# **Contacting Dell**

To contact Dell for sales, technical support, or customer service issues, see www.dell.com/contactdell.

- () NOTE: Availability varies by country and product, and some services may not be available in your country.
- (i) NOTE: If you do not have an active Internet connection, you can find contact information on your purchase invoice, packing slip, bill, or Dell product catalog.